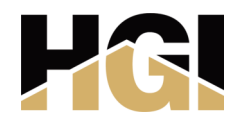

# STANDARD QA/QC MARKUP WORKFLOW

# **INSTALLATION**

#### Install the HGI Bluebeam Profile

Double-click the most current file located here: T:\Public Engineering\Bluebeam Tools\!Bluebeam\ Tools\PROFILE\HGI BLUEBEAM PROFILE.bpx

#### Import QC Review Stamps

- -Tools Menu
- -Tools

Graphics

- -Stamp
- -Import Stamp
- -Navigate to:

T:\Public Engineering\Bluebeam Tools\QC Stamps\

- -Select appropriate stamps based on role:
- Lead Engineer (LE)
- Project Manager (PM)
- Quality Control Reviewer (QCR)

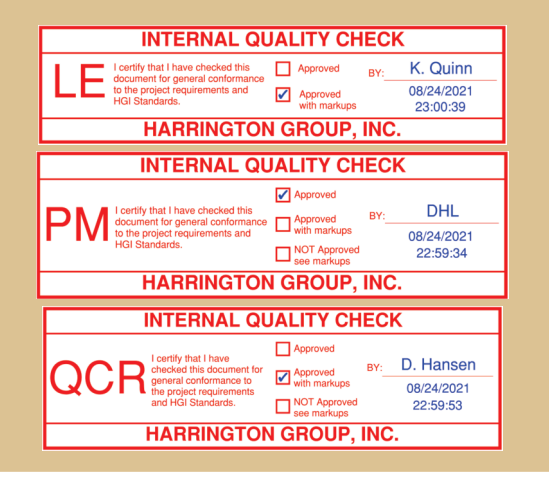

# **USE AND WORKFLOW**

### Check Set is Ready for Review

Sent from Draw Team Member

# LE Completes Quality Review

Confirms the design documents are ready for the PM and QCR to review.

# LE Affixes LE Quality Review Stamp

This certifies that they have completed their review.

### 1. LE Initiates a Bluebeam Studio Session

LE sends calendar invitation to the PM and QCR for a joint review meeting with pertinent information: -Session link -How long the Studio session will remain open

#### 2. PM and QCR Will Join the Review Meeting with the LE

-The LE and PM will provide project background and design development information to the QCR -PM and QCR begin their review and markup of the drawings during joint meeting

(Must complete review prior to the expiration of the Studio session)

# All markups should utilize the HGI Standard Markup Tools:

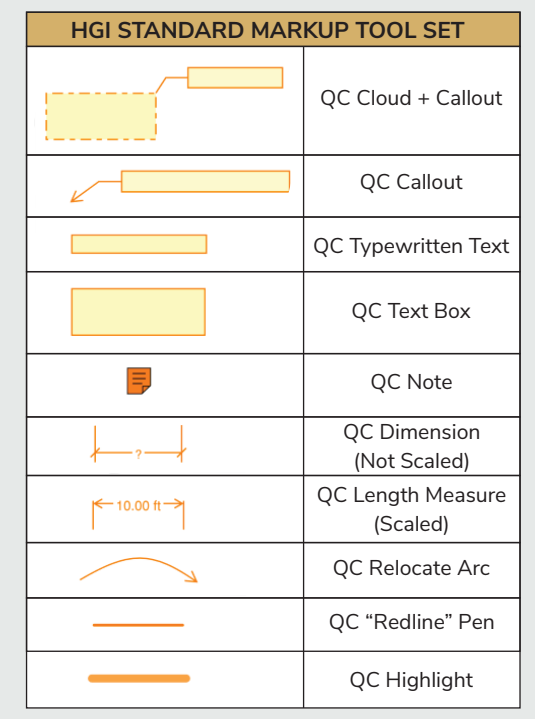

# The PM and QCR Affix Respective Quality Review Stamps to the Drawing Set

This certifies that their reviews are complete and that the set it either approved or NOT Approved (See example stamps to the left) 3. LE Backchecks the QC Markups Made by the PM Updating the status of each markup and providing additional information or explanation using the <u>Markup</u> <u>Reply</u> feature: Right-click on the markup, then select <u>Set</u> <u>Status</u> (Refer to the Status Options & Color Key Below)

| QC REVIEWER/CHECKER                     |                                                                                                    |
|-----------------------------------------|----------------------------------------------------------------------------------------------------|
| Red-Orange                              | All markups                                                                                                    |
| BACKCHECKER (LE)                        |                                                                                                    |
| Needs Further<br>Review<br>(Red-Orange) | Markup is not yet verified (remains red-orange)                                                                                                    |
| Accepted<br>(Magenta)                   | Agree/accept markup (indicated to Draw<br>Team that they should make drawing<br>changes). Backchecker can create markups for<br>more detailed instructions to the Draw Team |
| <b>Rejected</b><br>(Dark Pastel Red)    | Determined to be inappropriate for the project<br>(e.g., incorrect, not in scope, not applicable,<br>etc.) Backchecker must post a <u>Reply</u><br>to the comment           |
| Cancelled<br>(Dark Red)                 | Markup is no longer relevant to the project                                                                                                    |
| DRAW TEAM/BACKCHECKER (LE)              |                                                                                                    |
| More<br>Information<br>Needed (Blue)    | Unable to complete the correction because of<br>insufficient information                                                                                                    |
| Completed/<br>Corrected<br>(Green)      | Changes/corrections directed by the markup<br>have been completed <u>OR</u> there is no action<br>required of the Draw Team                                                 |

# 4. Drawings are Sent to Draw Team

-Draw Team makes changes and corrections noted in the markups.

- -Draw Team will only implement the changes for markups that have a status of Accepted.
- -After each accepted markup is updated, the Draw Team will change the status to **Completed/Corrected**. -If the Draw Team does not have enough information to implement a markup, they will change the status to **More Info Needed** and will **Reply** to the markup with information required. The LE will then supply the required information to the Draw Team.

### 5. Lead Engineer Finishes Session

Process is complete when all QC markups have a status of **Completed/Corrected**, **Rejected**, or **Cancelled**. -LE closes out/archives the Session PDF in its final form T:\HGI Clients\Project File Template\06 Design Deliverables\02 QAQC -Draw Team plots a fresh PDF to the same folder.